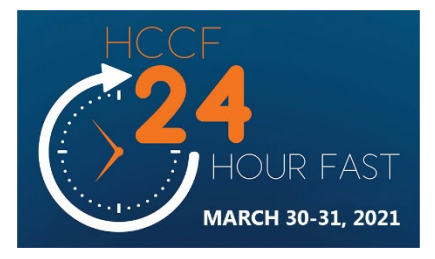

## **HOW TO REGISTER**

## FAST FROM..... FOOD? ELECTRONICS? SOMETHING ELSE? YOU WILL HELP STUDENTS IN NEED TO SUCCEED March 30-31, 2021

- 1) Visit our event page at <u>CanadaHelps.org</u> to start the registration process
- 2) **CREATE A TEAM** (use this option if you wish to be a Team Captain & recruit others to join your team)
  - a. Step 1 Enter information for the Team (i.e. create a password for Canada Helps, your contact info)
  - b. **Step 2** This is the page you'll share with friends and family for supporting your personal participation in the campaign.
    - i. "YOUR PERSONAL FUNDRAISING PAGE NAME" enter your first & last name
    - "GOAL AMOUNT" enter what you would like to personally raise. Suggested individual goal is \$150+
    - iii. "FEATURED IMAGE" you can upload an image to catch people's attention. You can modify this at a later time.
    - iv. "FUNDRAISING STORY" enter why you are helping to raise funds for students in need. There is a default story already loaded. You can modify this later if you wish.
  - c. **Step 3** This is the page where others come to join your team. It shows your team's collective fundraising results, individual team member results and provides links to each team member page.
    - i. "YOUR TEAM'S NAME" make sure it is easy for people to find
    - ii. "GOAL AMOUNT" suggested Team Goal is \$1,000+
    - iii. "FEATURED IMAGE" you can upload an image to catch people's attention. You can modify this at a later time.
    - iv. "FUNDRAISING STORY" enter why your team is helping to raise funds for students in need. There is a default story already loaded. You can modify this at a later time.
  - d. Explore the tabs under "View My Page" to see how you can customize your team's page.
  - e. Invite others to join your team....the more the merrier. Copy the "Short URL" for use in emails, your website or social media.

| Congra               | tulations your Susan's Team page is live!                                                                                                    |
|----------------------|----------------------------------------------------------------------------------------------------|
| Congra               | culations, your susan's reall page is live.                                                                                                    |
| v My Page<br>/elcome | Details Images & Videos Manage Team Donations                                                                                                    |
| our Team F           | Page Address                                                                                                    |
| nclude your p        | age address in all your fundraising efforts so people can easily donate to your fundraiser, learn more about the campaign, or join a                        |
| articipant. U        | se the short address to simplify the appearance of your message.                                                                                            |
| HORT URL             |                                                                                                    |
| https://wv           | w.canadahelps.org/s/jFDMw                                                                                                    |
| our short addre      | ess will automatically redirect to your full address. Copy full URL                                                                                         |
| hare Acros           | s Your Network                                                                                                    |
|                      |                                                                                                    |
| ord now usi          | ge and your rundraising progress orten using the social media and email sharing reatures on your published page. Start spreading i<br>is the buttons below: |
|                      |                                                                                                    |

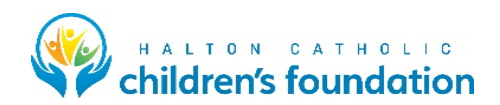

## 3) JOIN A TEAM

- a. Step 1 Search for the team you want to join and click on "Join this team"
- b. **Step 2** Enter your information for your fundraising page (i.e. create a password for Canada Helps, your contact info)
- c. **Step 3** This is the page you'll share with friends and family for supporting your personal participation in the campaign
  - i. "YOUR PERSONAL FUNDRAISING PAGE NAME" enter your first & last name
  - ii. "GOAL AMOUNT" enter what you would like to personally raise. Suggested individual goal is \$150+
  - iii. "FEATURED IMAGE" you can upload an image to catch people's attention. You can modify this at a later time.
  - iv. "FUNDRAISING STORY" enter why you are helping to raise funds for students in need. There is a default story already loaded. You can modify this at a later time.
- d. Step 4 Explore the "Welcome", "Details", "Images & Videos" and "Donations" tabs
- e. Ask others to donate to your fundraising page. Copy the "Short URL" for use in emails or social media.

| Congratulat                                                                                                    | ons, your Marc Clare test page is live!                                                                                                    |
|----------------------------------------------------------------------------------------------------|----------------------------------------------------------------------------------------------------|
| √ly Page                                                                                                    |                                                                                                    |
| r <mark>c Clare t</mark>                                                                                              | est                                                                                                    |
| port of HCCEF                                                                                                    | 24 Hour Fast on behalf of HALTON CATHOLIC CHILDREN'S EDUCATION FOUNDATION (HCCEF)                                                                                                    |
| ome Detail                                                                                                    | s Images & Videos Donations                                                                                                    |
|                                                                                                    |                                                                                                    |
| Your Page Ad                                                                                                    | Idress                                                                                                    |
|                                                                                                    |                                                                                                    |
| Include your pa                                                                                                    | ge address in all your fundraising efforts so people can easily donate to your fundraiser, learn more about the campaign, or join                                                                                                    |
| Include your pa<br>as a participant                                                                                   | ge address in all your fundraising efforts so people can easily donate to your fundraiser, learn more about the campaign, or join<br>: Use the short address to simplify the appearance of your message.                                                                                                    |
| Include your pa<br>as a participant<br>SHORT URL                                                                      | ge address in all your fundraising efforts so people can easily donate to your fundraiser, learn more about the campaign, or join<br>. Use the short address to simplify the appearance of your message.                                                                                                    |
| Include your pa<br>as a participant<br>SHORT URL<br>https://ww                                                        | ge address in all your fundraising efforts so people can easily donate to your fundraiser, learn more about the campaign, or join<br>: Use the short address to simplify the appearance of your message.<br>w.canadahelps.org/me./6e8QfaB                                                                                                    |
| Include your pa<br>as a participant<br>SHORT URL<br>https://ww<br>Your short addres                                   | ge address in all your fundraising efforts so people can easily donate to your fundraiser, learn more about the campaign, or join<br>: Use the short address to simplify the appearance of your message.<br>.x.canadahelps.org/me./6e8QfaB Copy<br>s will automatically redirect to your full address. <u>Capy Inil UBL</u>                                                                                                    |
| Include your pa<br>as a participant<br>SHORT URL<br>https://ww<br>Your short addres<br>Share Across                   | ge address in all your fundraising efforts so people can easily donate to your fundraiser, learn more about the campaign, or join<br>. Use the short address to simplify the appearance of your message.<br>w.canadahelps.org/me/6e8QfaB Copy<br>a will automatically redirect to your full address. <u>Copy full UBL</u><br>Your Network                                                                                                    |
| Include your pa<br>as a participant<br>SHORT URL<br>https://ww<br>Your short addres<br>Share Across<br>Share your pag | ge address in all your fundraising efforts so people can easily donate to your fundraiser, learn more about the campaign, or join<br>: Use the short address to simplify the appearance of your message.<br>w.canadahelps.org/me/6e8QfaB Copy<br>s will automatically redirect to your full address. <u>Copy Infl UBL</u><br>Your Network<br>e and your fundraising progress often using the social media and email sharing features on your published page. Start spreading |

## **QUESTIONS?**

No problem...we would be happy to help you.

Contact Marc Clare (Executive Director, HCCF) – <u>clarema@hccf.ca</u>; 905-802-0918

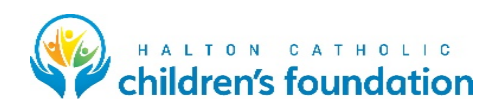